To Receive an Account in ADP (and to go paperless, which we prefer, if you have an email account):

| In search Enter | iPay.adp.com     | <enter></enter> |  |  |
|-----------------|------------------|-----------------|--|--|
| 👴 Mozilla Firef | ox Start Page    | () <b>+</b>     |  |  |
| <€ 0 SeXch a    | or enter address |                 |  |  |
|                 |                  |                 |  |  |
|                 |                  |                 |  |  |

## Register Now (if you never have)

| æ |                                                                                                    |                                                                         |
|---|----------------------------------------------------------------------------------------------------|-------------------------------------------------------------------------|
| n |                                                                                                    |                                                                         |
|   | Welcome to ADP iPayStatements  Login  Forgot Your User ID/Password?  Register Now                                                                                                    | Information Cen  Can't Log In?  Security: Settings  Use of pop-up block |
|   | Latest Information                                                                                                    |                                                                         |
|   | Note :<br>ADP iPayStatements users are encouraged to review their PayStatements to ensure their home address is accurate.<br>Please contact your payroll administrator if a change is necessary. |                                                                         |

Your registration code is tmfcenter-tmfcenter <Next>

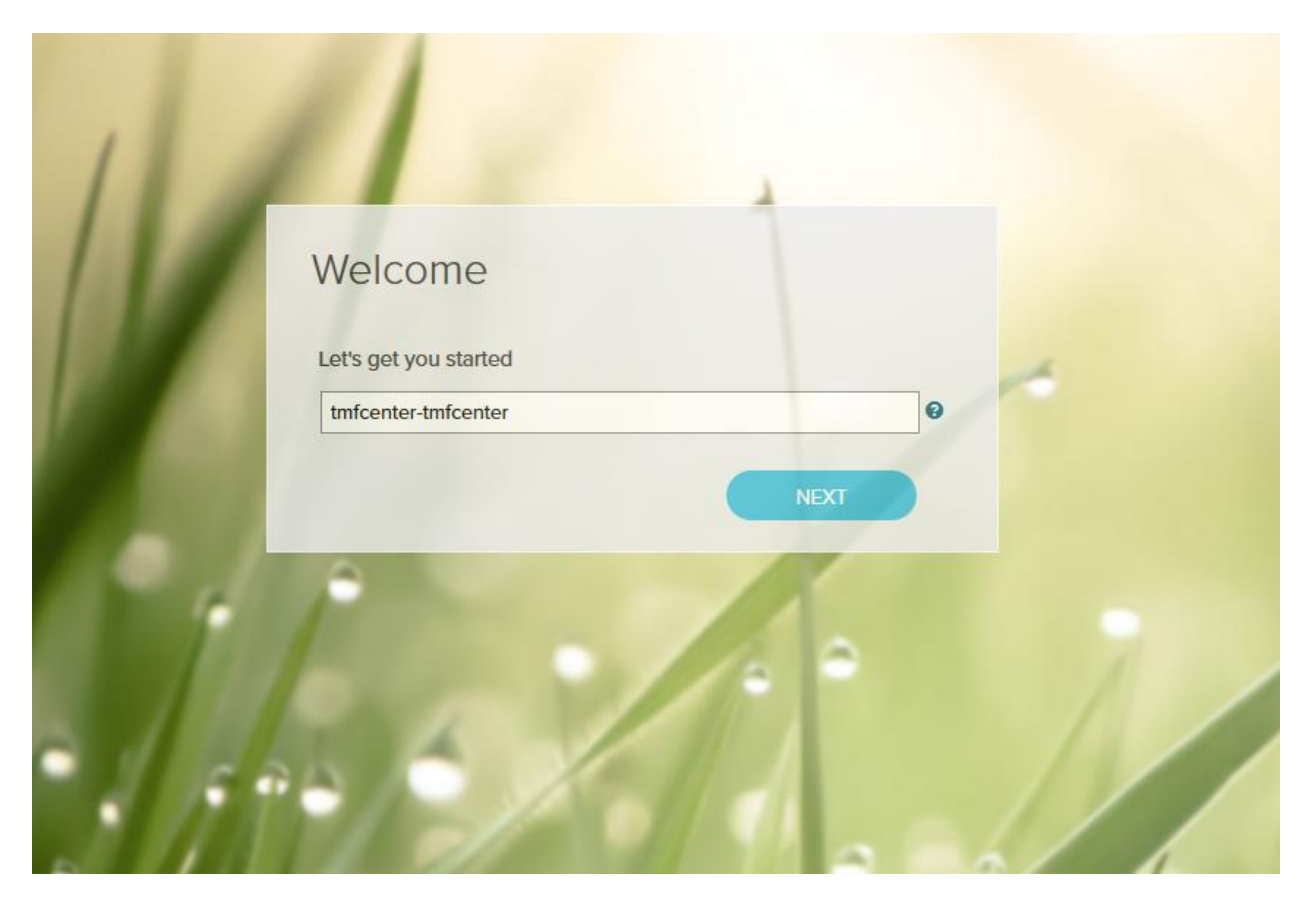

Next

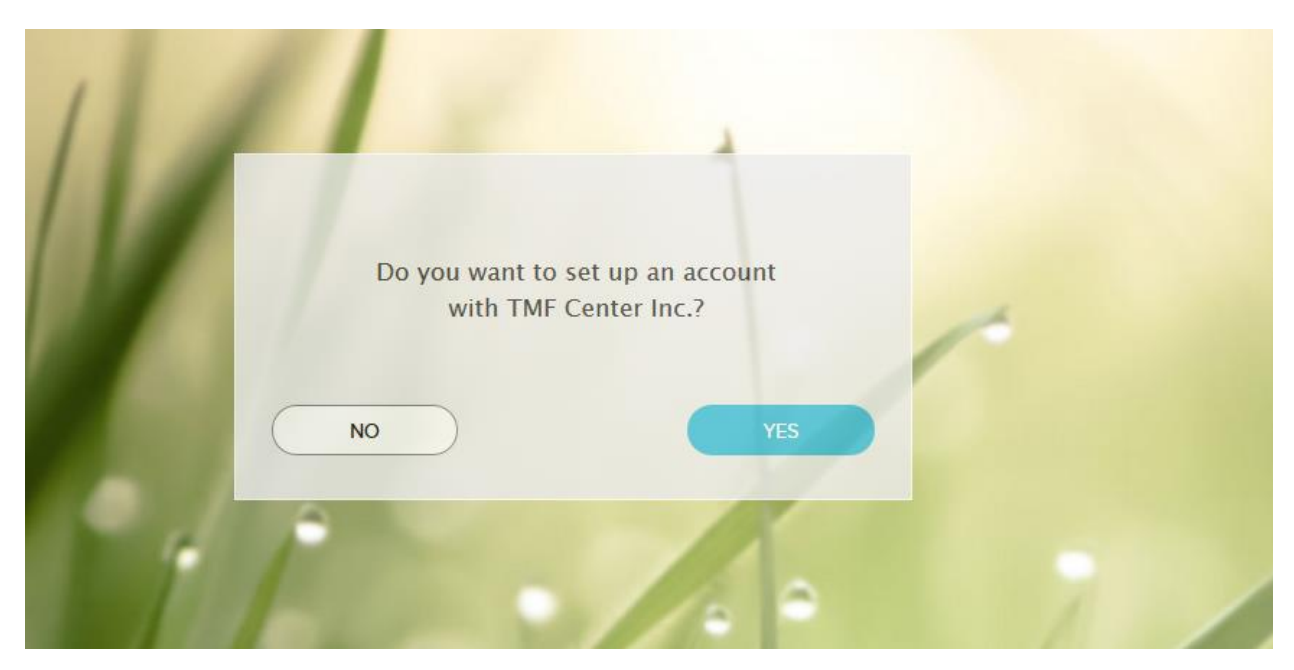

Yes

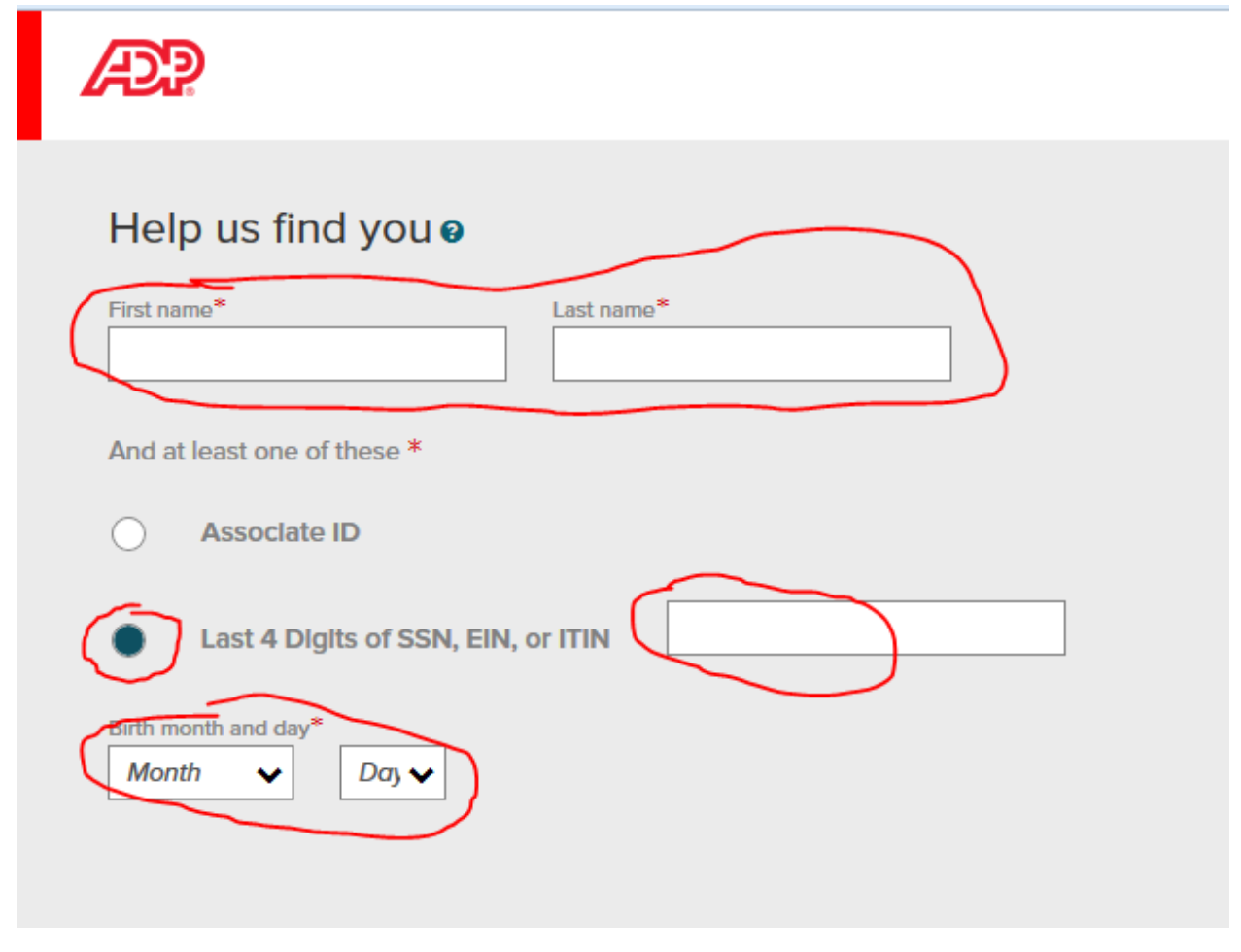

Enter Your complete First and Last Names. Choose your Last 4 digits of your SSN (Social Security Number) and your Birthday – Month and Day.

| Hello, <b>San San San</b>                                                                      |
|------------------------------------------------------------------------------------------------|
| If this is you, select Register Now. If this is not you, select Cancel and check your entries. |
| Need help? Contact your organization's administrator for assistance.                           |
| CANCEL                                                                                         |

Verify the above name (blacked out in this example) is actually you. If so, "Register Now." If not, hit cancel and contact HR at TMF Center.

Fill in the email address (must be unique to YOU) and choose and answer Security Questions.

| Enter your contact information 🛛                                                                                                    |   |  |
|----------------------------------------------------------------------------------------------------|---|--|
| <ul> <li>To avoid answering your security questions during your next password reset, you can:</li> <li>Enter an email address and mobile phone number that are not shared with others.</li> <li>Authorize ADP to send you text messages about your account.</li> </ul> | × |  |
| Email address*  Business O Personal                                                                                                    |   |  |
| Mobile phone number       Country code       V         Business   Personal                                                                                                    |   |  |
| I authorize ADP to send me notifications regarding my account, according to ADP'S TEXT MESSAGING TERMS AND CONDITIONS.                                                                                                    |   |  |
| Create your user ID and password                                                                                                    |   |  |
| Memorize your user ID and password now, so you remember them later.                                                                                                    | × |  |
| User ID*  CHECK AVAILABILITY                                                                                                    |   |  |
| Password (case sensitive) * 🚱                                                                                                    |   |  |
| Passwords must be 8 - 20 characters long and contain at least 1 letter and 1 number. Passwords are case sensitive.                                                                                                    |   |  |
| Confirm password (case sensitive)*                                                                                                    |   |  |
| Show password                                                                                                    |   |  |
|                                                                                                    |   |  |
| Select security questions and answers 🛛                                                                                                    |   |  |
| Use answers to your security questions that you can easily remember later.                                                                                                    |   |  |
| Question 1*                                                                                                    |   |  |
| Select one                                                                                                    |   |  |
|                                                                                                    |   |  |
| Question 2*                                                                                                    |   |  |
| Question 2* Select one                                                                                                    |   |  |
| Question 2* Select one                                                                                                    |   |  |
| Question 2* Select one ✓ Question 3* Select one ✓                                                                                                    |   |  |

Then Log back into "My ADP"

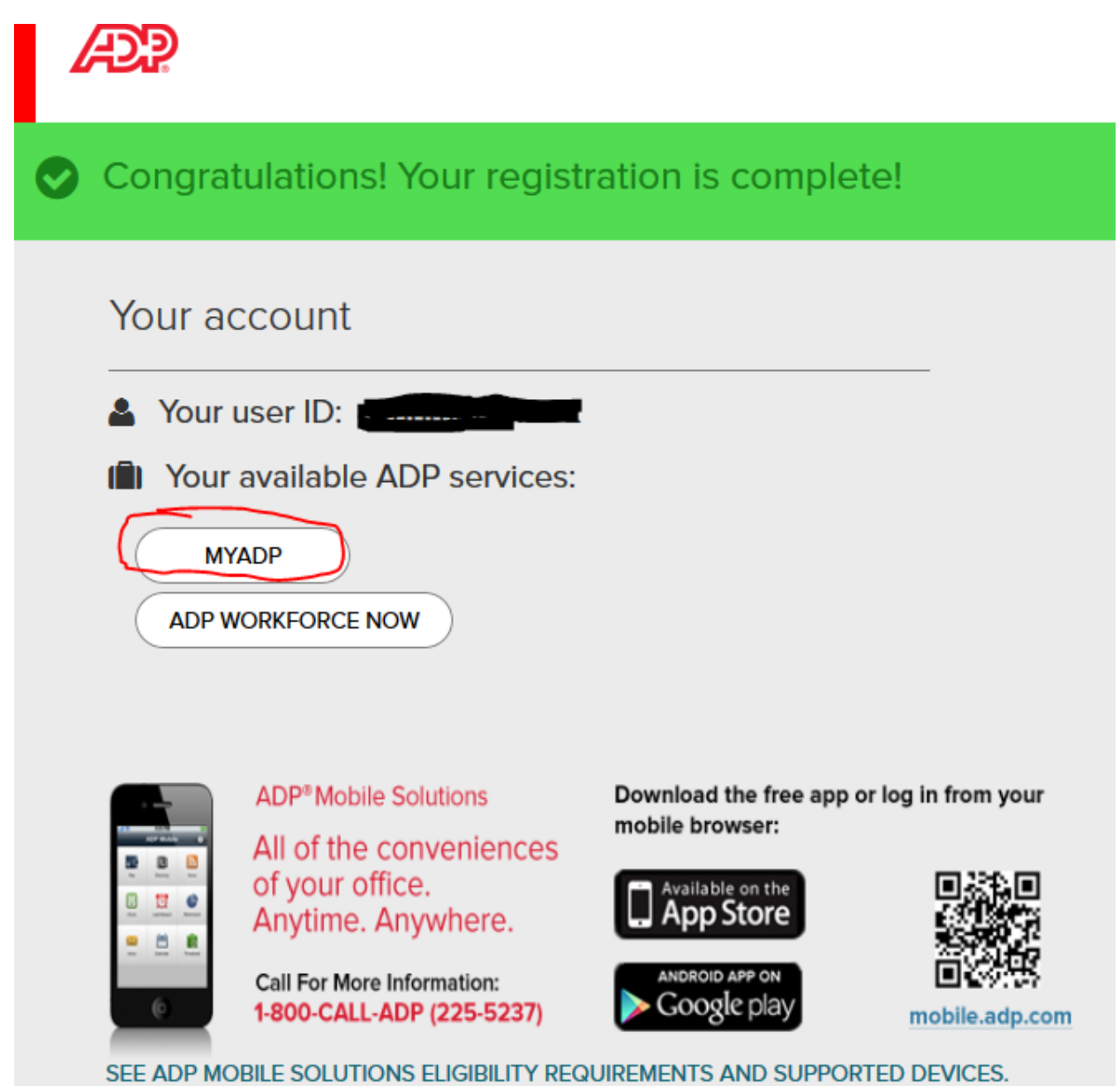

Choose these selections below. This will provide you with NO payroll stub at TMF (but available to you via mobile app or desktop). It will notify you of your payroll stub via email (de<u>select</u> it if you <u>don't</u> <u>want</u> notified and want to eliminate extraneous emails). And third, you will <u>WANT</u> to be notified of your W-2 and your 1095-C being available-"Annual Tax Statements".

Your screen may not look exactly like this, but use the area that says "Go Paperless" When you click on the first one to turn it on, it will ask you to confirm (and give you some long verbiage about your rights). Confirm/Agree, then select the other two.

## Settings

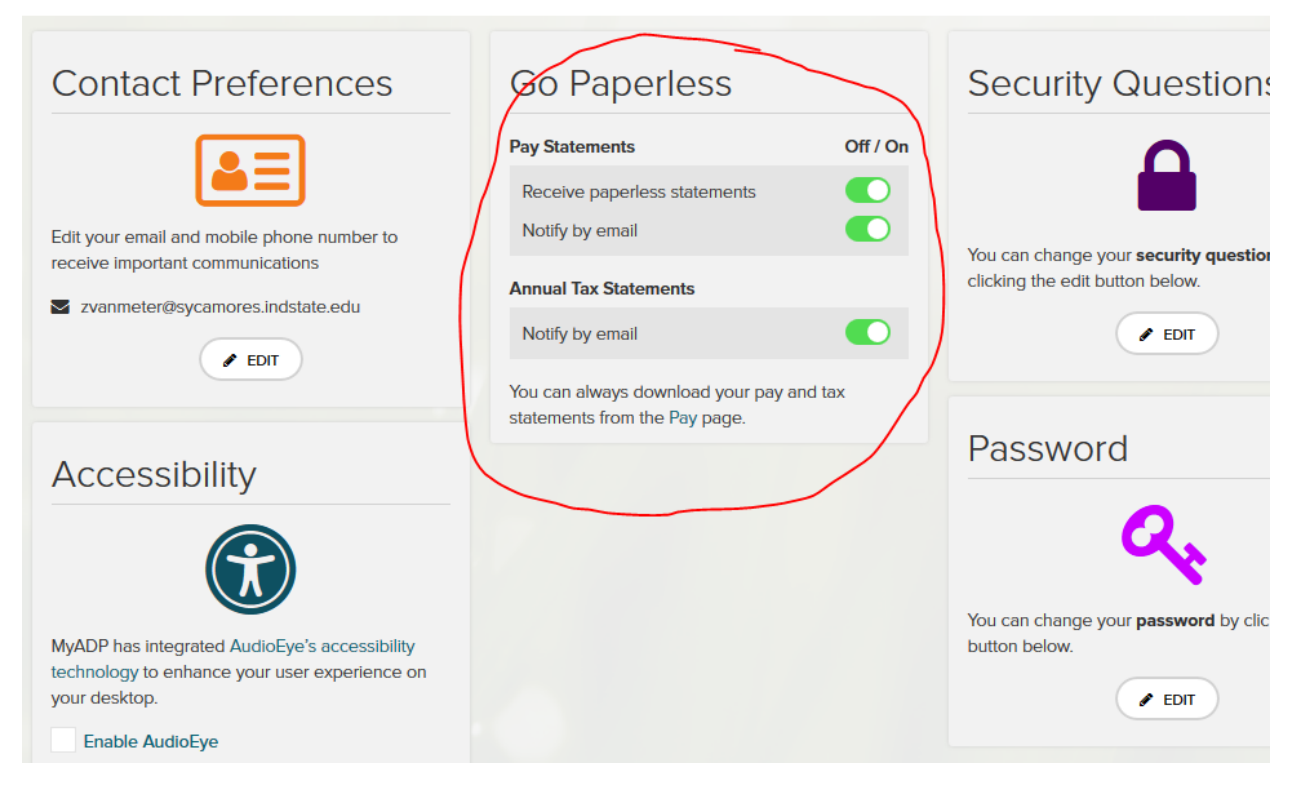